## Nastavenie káblového pripojenia Eduroam pre operačný systém Linux

## (použite, len ak Vám nefunguje automatická inštalácia pripojenia z eduroam.tuzvo.sk)

**1.** V pravom dolnom menu kinite ľavým tačidlom myši na ikonu počítačovej siete a otvorte možnosť Sieťové pripojenia

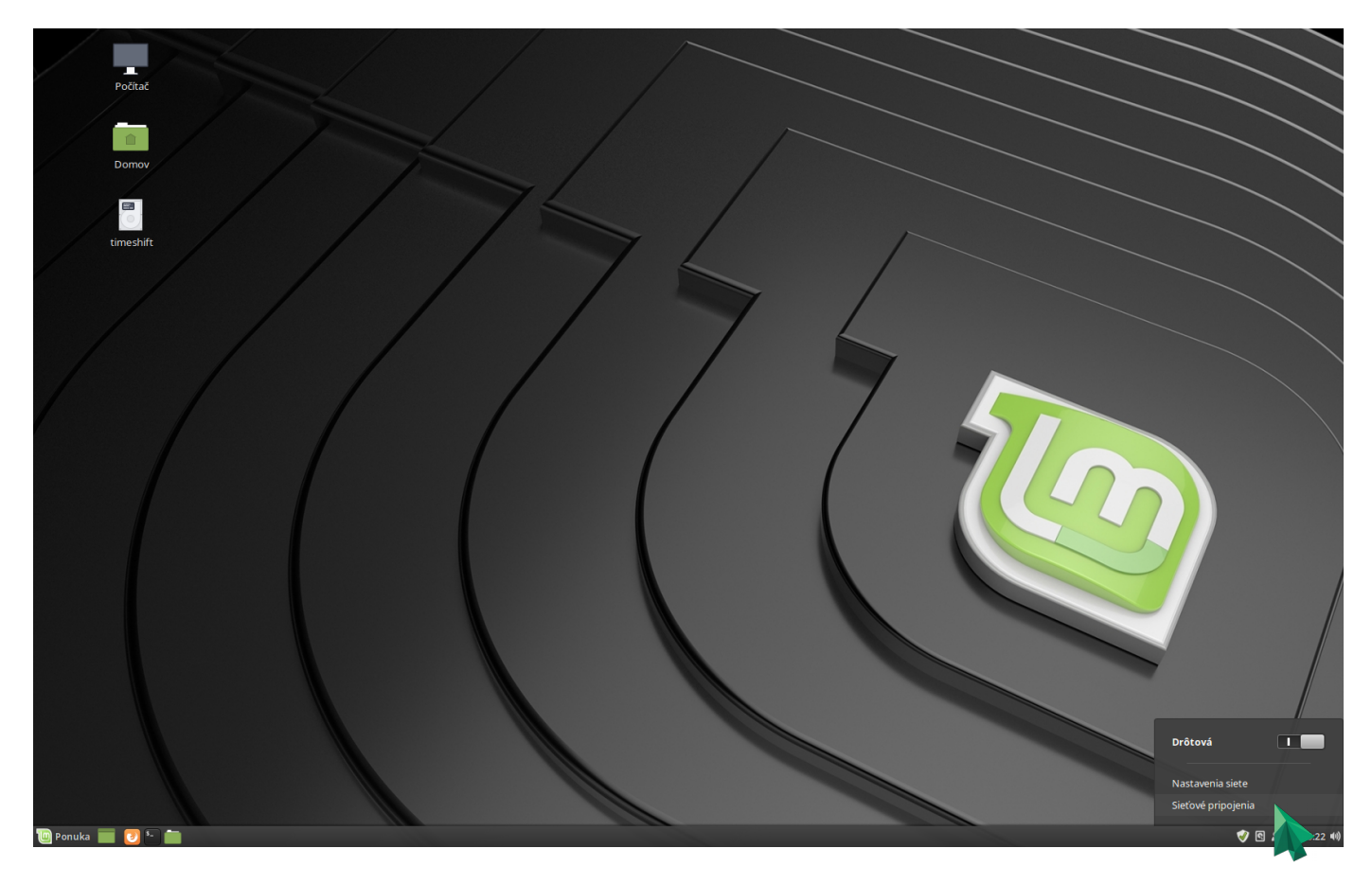

2. Z menu vyberte možnosť + pre pridanie nového sieťového profiu

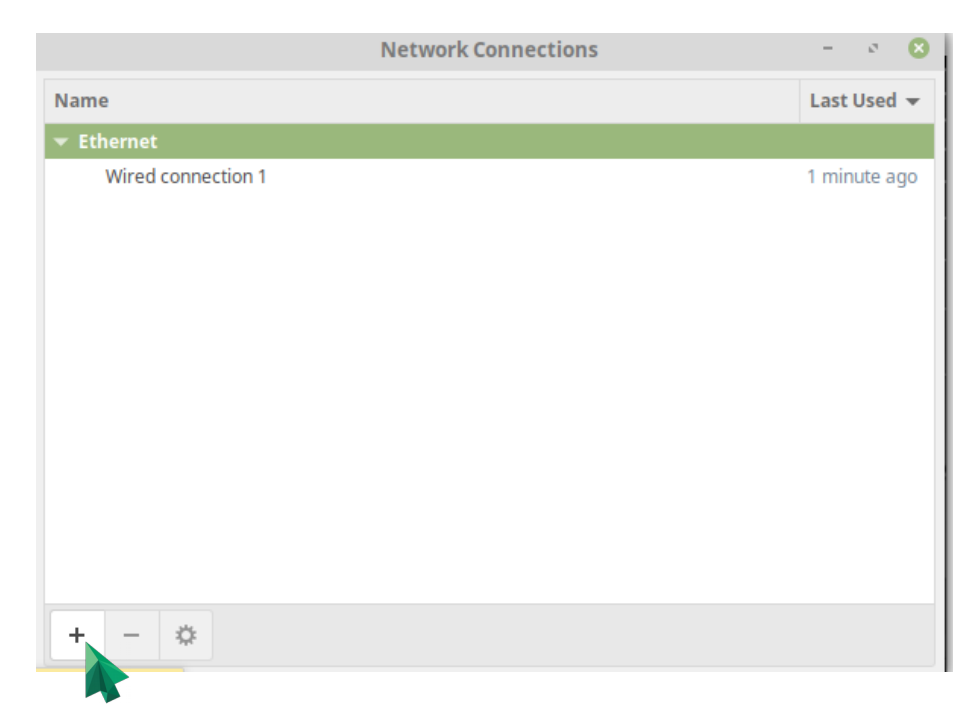

3. Vyberte možnosť Ethernet (káblové pripojenie), potvrďte kliknitím na Create (Vytvoriť)

|   |                                                                                                    | 8 |  |  |  |  |
|---|----------------------------------------------------------------------------------------------------|---|--|--|--|--|
| 2 | Choose a Connection Type                                                                                                    |   |  |  |  |  |
|   | Select the type of connection you wish to create.                                                                                                    |   |  |  |  |  |
|   | If you are creating a VPN, and the VPN connection you wish to create does not appear in the list, you may not have the correct VPN plugin installed. |   |  |  |  |  |
|   | Ethernet                                                                                                    | • |  |  |  |  |
|   |                                                                                                    |   |  |  |  |  |
|   | Cancel Create                                                                                                    |   |  |  |  |  |
|   |                                                                                                    |   |  |  |  |  |

**4.** Môžete zadať ľubovoľné meno sieťového profilu, zmeňte nastavenie karty 802.1X Security podľa obrázka nižšie

| Editing Eduroam 🛛 😣                     |                 |                               |       |               |               |  |  |  |
|-----------------------------------------|-----------------|-------------------------------|-------|---------------|---------------|--|--|--|
| Connection name: Eduroam                |                 |                               |       |               |               |  |  |  |
| General Ethernet                        | 802.1X Security | DCB                           | Proxy | IPv4 Settings | IPv6 Settings |  |  |  |
| Use 802.1X security for this connection |                 |                               |       |               |               |  |  |  |
| Authentication:                         | Tunneled TLS    |                               |       |               | •             |  |  |  |
| Anonymous identity:                     |                 |                               |       |               |               |  |  |  |
| Domain:                                 | tuzvo.sk        |                               |       |               |               |  |  |  |
| CA certificate:                         | (None)          |                               |       |               | Ŧ             |  |  |  |
| CA certificate password:                |                 |                               |       |               | 2 <u>e</u>    |  |  |  |
|                                         | Show passwords  |                               |       |               |               |  |  |  |
|                                         | 🔽 No CA certif  | Vo CA certificate is required |       |               |               |  |  |  |
| Inner authentication:                   | PAP             |                               |       |               | •             |  |  |  |
| Username:                               | login_do_UIS@   | tuzvo.sk                      |       |               |               |  |  |  |
| Password:                               | ••••••          |                               |       |               | <u>2</u>      |  |  |  |
|                                         | Show passw      | ord                           |       |               |               |  |  |  |
|                                         |                 |                               |       |               |               |  |  |  |
|                                         |                 |                               |       |               |               |  |  |  |
|                                         |                 |                               |       | Cancel        | Save          |  |  |  |

5. V karte IPv4 Settings ostáva metóda pridelenia IP adresy automatická

| Editing Eduroam 🛛 😵      |                             |           |          |                   |         |           |               |               |  |  |
|--------------------------|-----------------------------|-----------|----------|-------------------|---------|-----------|---------------|---------------|--|--|
| Connection name: Eduroam |                             |           |          | am                |         |           |               |               |  |  |
| Ge                       | eneral                      | Ethern    | et 80    | 02.1X Security    | DCB     | Proxy     | IPv4 Settings | IPv6 Settings |  |  |
| м                        | Method: Automatic (DHCP)    |           |          |                   |         |           |               | · ·           |  |  |
| A                        | Additional static addresses |           |          |                   |         |           |               |               |  |  |
|                          | Address                     |           | Netmask  |                   | Gateway |           | Add           |               |  |  |
|                          |                             |           |          |                   |         |           |               | Delete        |  |  |
|                          |                             |           |          |                   |         |           |               |               |  |  |
|                          |                             |           |          |                   |         |           |               |               |  |  |
|                          | Addition                    | al DNS    | servers: |                   |         |           |               |               |  |  |
|                          | Addition                    | al searc  | :h doma  | ins:              |         |           |               |               |  |  |
|                          | DHCP cl                     | ient ID:  |          |                   |         |           |               |               |  |  |
|                          | Requ                        | uire IPv4 | addres   | sing for this cor | nection | to comple | ete           |               |  |  |
|                          |                             |           |          |                   |         |           |               | Routes        |  |  |
|                          |                             |           |          |                   |         |           | Cancel        | Save          |  |  |

**6.** Použite svoj nový sieťový profil kliknutím na ikonku siete a zvolením profilu podľa určeného názvu

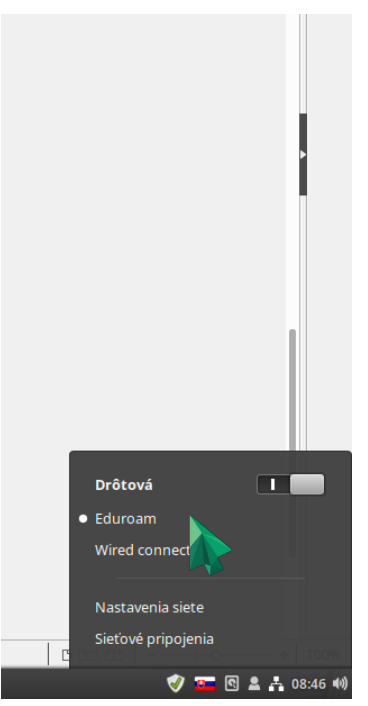

Po chvíli je vaše internetové pripojenie nastavené a plne funkčné!